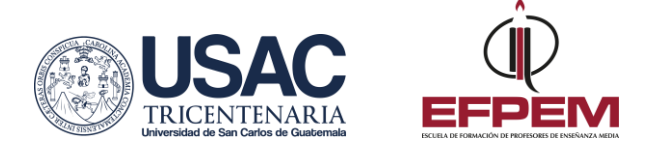

## Trámite de Examen Privado de Profesorado de Enseñanza Media

|   | SOLICITAR CIERRE DE PÉNSUM                                                                                                    |
|---|----------------------------------------------------------------------------------------------------|
| 1 | <ul> <li>a. Genere boleta de pago correspondiente a dos certificaciones de cursos en el Gestor de pagos del Portal de Estudiantes: www.efpemusac.org/portal-estudiantes (en total deberá cancelar Q.4.00).</li> <li>b. Realice pago en Banrural.</li> <li>c. Llene el formulario de solicitud de cierre de pénsum (solicitarlo en ventanillas de control académico de la EFPEM).</li> <li>d. Entregue en ventanillas de control académico de la EFPEM la solicitud de cierre de pénsum llena, adjuntando la boleta de pago de certificaciones.</li> </ul> |
|   | En la ventanilla le indicarán sobre la fecha estimada en que su cierre será trasladado                                                                                                    |
|   | al sistema de inscripciones de Registro y Estadística, y podra continuar con el paso 2.                                                                                                    |
|   |                                                                                                    |
|   | INSCRIPCION EN LINEA                                                                                                    |
| 2 | <ul> <li>a. Ingrese a www.registro.usac.edu.gt/inscripcion_peg , deberá llenar los campos requeridos y generar boleta de pago de inscripción por Q.91.00.</li> <li>b. Realice pago en Banrural</li> <li>c. Ingresar nuevamente a www.registro.usac.edu.gt/inscripcion_peg y aclassionar ol botén vor constancia de inscripción llenaring la constancia</li> </ul>                                                                                                    |
|   |                                                                                                    |
|   | REALIZAR PAGO DE DERECHO A EXAMEN PRIVADO                                                                                                    |
| 3 | Ingrese a la página: www.efpemusac.org/portal-estudiantes y seleccione el botón<br>"Gestor de pagos". Ingrese su usuario y PIN. Seleccionar la opción "Exámenes<br>Generales" y posteriormente seleccione la opción Privado y marque el botón "agregar<br>pago". Imprima la boleta y efectúe el pago de Q.250.00 en Banrural.                                                                                                    |
|   | ENTREGA DE EXPEDIENTE Y LLENAR SOLICITUD DE EXAMEN                                                                                                    |
| 4 | <ul> <li>En las ventanillas de Control Académico de la EFPEM, debe entregar los siguientes documentos:</li> <li>Constancia de Inscripción. Esta constancia debe generarla en: www.registro.usac.edu.gt/inscripcion_peg. Tiene que ser generada el mismo día que presente su solicitud de examen.</li> </ul>                                                                                                    |

Oficina de Atención al Estudiante atencionestudiantes.efpem@gmail.com

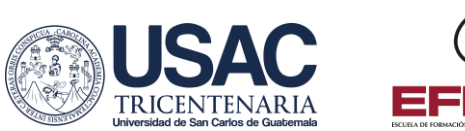

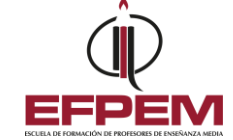

|   | <ul> <li>2 fotocopias de la boleta de pago de derecho a examen privado cancelada<br/>(boleta por Q.250.00)</li> <li>Solvencia de Biblioteca de la EFPEM (solicitarla en biblioteca de la EFPEM el<br/>día que va a solicitar su examen).</li> <li>Solvencia de Biblioteca Central de la USAC (solicitarla en Biblioteca Central, el<br/>día que va a solicitar su examen).</li> <li>Constancia de Expediente Estudiantil (solicitarlo en el Departamento de<br/>Registro y Estadística).</li> </ul> Al presentar los documentos correctamente, le entregarán un formulario de solicitud<br>de examen privado que debe llenar en el momento y entregar. Le entregarán la<br>constancia de su solicitud de examen privado. |
|---|----------------------------------------------------------------------------------------------------|
| 5 | <ul> <li>SOLICITUD DE TEMARIOS Y FECHA DE EXAMEN</li> <li>Presente la constancia emitida por Control Académico a los jefes de cátedra según la especialidad que corresponda, para solicitar asignación de fecha y temario.</li> <li>Posterior a obtener los temarios de las diferentes áreas; entregar una copia legible a Control Académico para completar expediente para Examen Privado.</li> </ul>                                                                                                    |